## E-İMZA BAŞVURU İŞLEMLERİ

Kullanım süresi Kamu Sertifikasyon Merkezi tarafından 3 yıl olarak belirlenen Nitelikli Elektronik Sertifika yani E-İmza Başvuru işlemleri aşağıda gösterildiği şekilde yapılabilecektir.

İlçemiz okul ve kurumlarında idareci olarak görevlendirilen ve ilk defa Nitelikli Elektronik Sertifika yani E-imza başvurusu yapacak olanların e-imza başvuruları İl Milli Eğitim Müdürlüğü Bilgi İşlem Birimi personelleri tarafından onaylanacaktır. Onaylama işlemi için MEBBİS kayıtları dikkate alınacağından görevlendirmesi yapılmamış veya yapıldığı halde e-personel modülüne işlenmemiş personellerin Nitelikli Elektronik Sertifika yani E-imza başvuruları onaylanmayacaktır. Bu durumda olan personellerin ilçe milli eğitim atama birimiyle görüşerek durumlarının güncellenmesini sağlamaları gerekmektedir.

Adres çubuğuna <u>https://portal.kamusm.gov.tr/bp/meb.go</u> adresi girilir ve klavyeden "Enter" tuşuna basılır. Aşağıdaki giriş ekranı açılarak başvurusu yapılacak personele ait bilgiler girilir ve "Giriş" butonuna tıklanır.

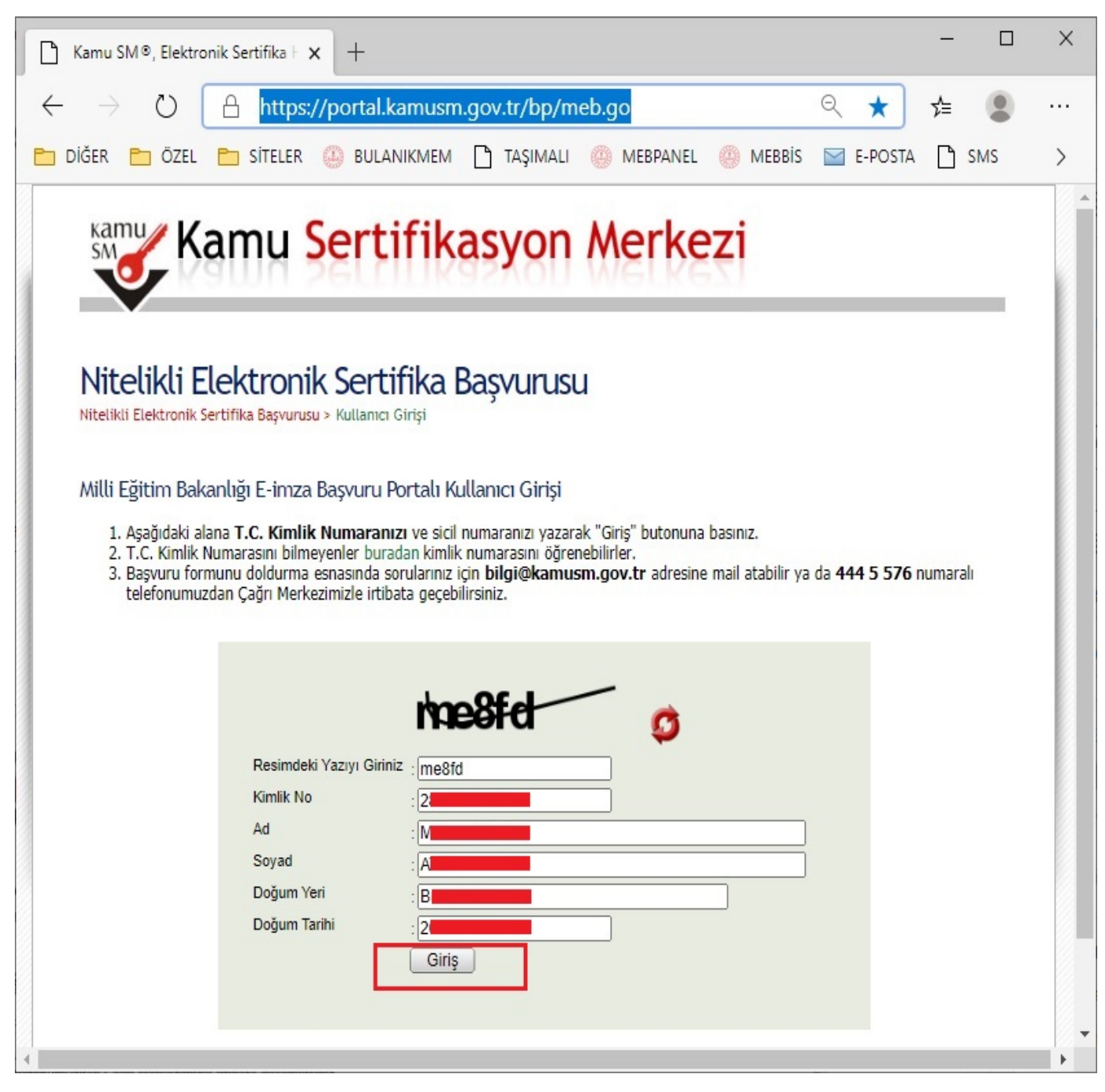

"Giriş" butonuna tıklandıktan sonra aşağıdaki başvuru formu ekrana gelir, tüm alanlar aşağıdaki resimde görüldüğü gibi doldurulduktan sonra "Form Onayla" butonuna tıklanır.

Form doldurulurken "Güvenlik Sözcüğü" alanına girilen sözcük not edilmelidir. Üretilecek olan sertifikaya bir PIN (E-İmza Şifresi) verilebilmesi için bu "Güvenlik Sözcüğü"ne ihtiyaç duyulacaktır.Güvenlik sözcüğünün unutulması durumunda başvuru sahibi tarafından 444 5 576 telefon numarasından güvenlik sözcüğü sıfırlanabilmektedir.

| elikli Elektronik S                     | ertifika Basvuru Formu                                                               |      |
|-----------------------------------------|--------------------------------------------------------------------------------------|------|
| kli Elektronik Sertifika Başvurusu > Ku | ıllanıcı Girişi                                                                      |      |
| uru Formu                               |                                                                                      |      |
| ağıda yazılı bütün bilgilerin doğru o   | olduğunu, aksi halde doğacak bütün zararlardan sorumlu olduğumu beyan ederim. Bu for | md   |
| gilere göre şahsıma bir nitelikli elek  | tronik sertifika hazirlanmasini talep ederim.                                        |      |
|                                         |                                                                                      |      |
| Kart Okumun Tipi                        | Mai Kan Oleman V (1)                                                                 |      |
| Sertifika Süresi                        |                                                                                      |      |
|                                         |                                                                                      |      |
| Kişisel Bilgiler                        |                                                                                      |      |
| Kimlik No                               | 2                                                                                    |      |
| Adı                                     |                                                                                      |      |
| Soyadı                                  |                                                                                      |      |
| Doğum Yeri                              | BULANIK                                                                              |      |
| Doğum Tarihi                            |                                                                                      |      |
| Güvenlik sözcüğü nedir ?                | • • • • • • • • • • • • • • • • • • •                                                |      |
| Güvenlik sözcüğü (Tekrar)               | • • • • • • • • • • • • • • • • • • •                                                |      |
| Kurum Bilgileri                         |                                                                                      |      |
| Kurum Adı                               | MUS MILLI EĞİTİM MÜDÜRLÜĞÜ                                                           |      |
|                                         | Kurum Adı hatalı ise lütfen kurumunuzla iletişime geçiniz.                           |      |
| Kurum Sicil No                          |                                                                                      |      |
| Çalıştığı Birim                         | BULANIK İLÇE MİLLİ EĞİTİM MÜDÜRLÜĞÜ Yazınız                                          |      |
| Ünvan                                   | OKUL MÜDÜRÜ/MÜDÜR YARDIMCISI (*)                                                     |      |
| Kurum / Birim Adresi                    | ILÇE MILLI EĞITIM MÜDÜRLÜĞÜ Yazınız                                                  |      |
| İI                                      | Teslimat yakarıda belirtilen adrese yapılacaktır.                                    | -225 |
| lice                                    | BULANIK ()                                                                           |      |
| Posta Kodu                              | ▶ 49500 (°)                                                                          |      |
| letisim Bilgileri                       |                                                                                      |      |
| Eposta                                  | SE MAIL COM                                                                          |      |
| İs Telefonu                             | ▶ 4363112025                                                                         |      |
| Cep Telefonu                            |                                                                                      | •    |
|                                         |                                                                                      |      |
| EV leletonu                             |                                                                                      |      |

© Copyright TÜBİTAK BİLGEM Kamu Sertifikasyon Merkezi, Tüm Hakkı Saklıdır | Yasal Uyarı

"Form Onayla" butonuna tıklandıktan sonra aşağıdaki Cep Telefonuna Doğrulama Kodu Gönderme ekranı gelir. "Gönder" butonuna tıklanarak doğrulama kodunun cep telefonuna gönderilmesi sağlanır.

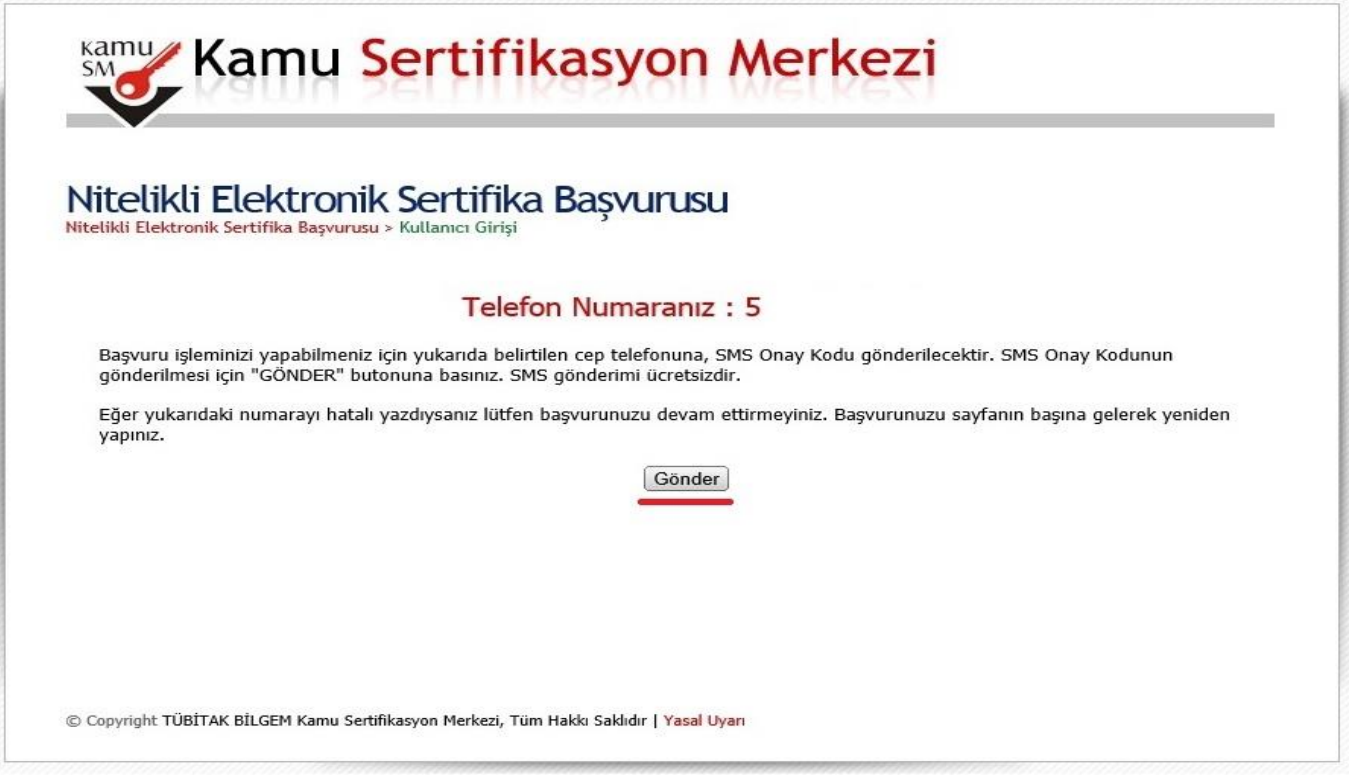

Şekil 4 - Doğrulama Kodu Gönderim Sayfası

"Gönder" butonuna tıklandıktan sonra aşağıda görülen Doğrulama Kodu Giriş ekranı gelir ve 300 saniyelik (5 Dk.) işlem süresi başlar. Cep telefonuna gelen "Doğrulama Kodu" aşağıdaki resimde görülen işaretli alana girilir ve "Tamam" düğmesine tıklanır.

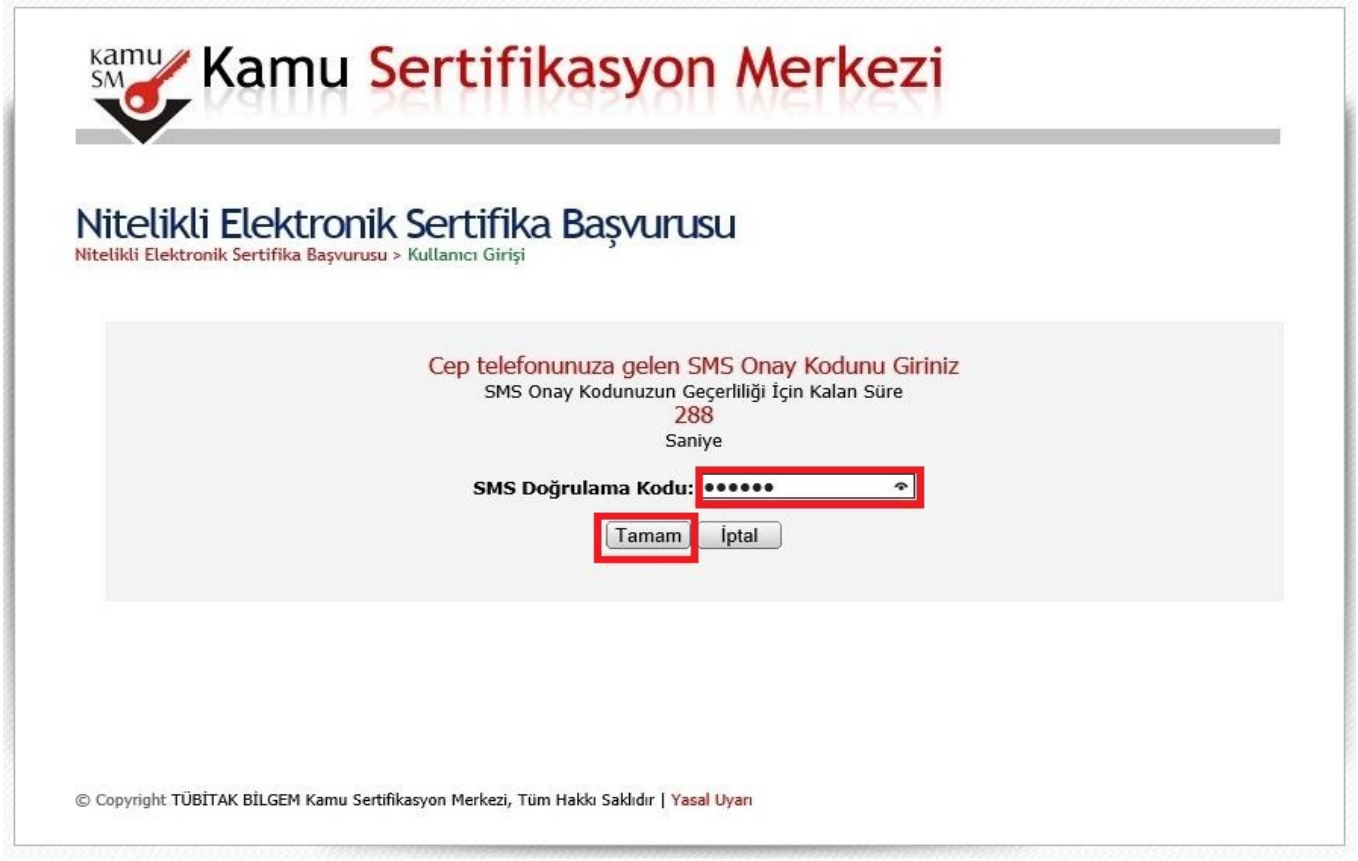

"**Tamam**" düğmesine tıklandıktan sonra aşağıdaki başvuru yöntemi seçim ekranı gelir. İlk defa Nitelikli Elektronik Sertifika (E-İmza) başvurusu yapacak olanlar başvuru yöntemi aşağıdaki resimde görüldüğü gibi "**Yöntem 1: Islak İmzalı Başvuru Arayüzü**" seçilir (tıklanır).

Nitelikli Elektronik Sertifika yenileyecek olanlar ise "Yöntem 2: Elektronik İmzalı Başvuru Arayüzü" seçerek işlemlere devam etmelidir. (E-İmza Yenileme İşlemleri isimli dökümanda anlatılmışştır)

Formu Yazdır butonuna tıklayarak 3 çıktı almalı, imzaladıktan sonra bir nüshasını formun üst tarafında bulunan TÜBİTAK BİLGEM KAMU SERTİFİKASYON Merkezi Pk:74, 41470 Gebze/ KOCAELİ adresine göndermeli, bir nüshasını mutlaka İlçe Milli Eğitim Bilgi İşlem birimine teslim etmeli bir nüshasını ise saklamalıdır. İlçe Milli Eğitim Müdürlüğü Bilgi İşlem Biriminin bilgisi dışında yapılan başvurular dikkate alınmayacak ve onaylanmayacaktır.

| ktronik Sertifika Başvurusu                                                                                                    |
|----------------------------------------------------------------------------------------------------|
| ika Başvurusu > Kultanıcı Girişi                                                                                                    |
|                                                                                                    |
| sertifika Sahibi Taahhutnamesi Imzalama Yonteminin Belirlenmesi                                                                                                    |
| az başvuru formunu ve buna alt FORM-001-042 Kamu SM Nitelikli Elektronik Sertifika Sahibi Taahbütnamesi'ni<br>den birini seçerek imzalayınız.                                                                                                    |
| İmzalı Basvuru Aravüzü                                                                                                    |
| dronik Sertifika alacaksanız ya da geçerli bir sertifikanız yoksa Islak İmzalı Başvuru Arayüzü 'nü kullanmalısınız,<br>luşacak PDF belgesini yazıcınızdan çıkarıp, ıslak imza ile imzaladıktan sonra kurum yetkilinize teslim etmeniz                              |
| tronik İmzalı Basvuru Arayüzü                                                                                                    |
| Elektronik Imza Sertifikanız varsa Elektronik Imzalı Başvuru Arayüzü 'nü kullanarak başvurunuza devam<br>u formu ve Sertifika Sahibi Taahhütnamesi elektronik ortamda Kamu SM'ye ulaşacağı için elekronik imzalama<br>gka bir işlem yapmanıza gerek kalmayacaktır. |
|                                                                                                    |
|                                                                                                    |

Şekil 7 – Başvuru Yöntemi Seçim Ekranı

Başvuru Yöntemi Seçildikten sonra Başvuru Formunu Aç butonuna tıklanır.

## Islak İmzalı Başvuru Arayüzü

Lütfen, "Başvuru Formunu Aç" butonuna basarak doldurmuş olduğunuz formu açınız.

Pdf formatında açılacak olan başvuru formunuzu yazıcıdan çıktı aldıktan sonra imzalayarak, bağlı bulunduğunuz Kurum Yetkilinize teslim ediniz. Kurum Yetkiliniz Ali NAFİZ ÇAMLI (TEST KURUM) olarak görünmektedir. İmzaladığınız formu kendisine teslim ediniz.

Yazıcıdan çıktı aldığınız formda lütfen karalama yapmayınız, düzeltme sıvısı/şeridi (daksil) ile değişiklik yapmayınız. Aksi takdirde başvurunuz geçerliliğini yitirecektir. Çıktısını aldığınız formda değişiklik yapmak isterseniz, Kullanıcı Girişi sayfasından tekrar giriş yaparak **son doldurduğunuz** formunuzu güncelleyebilir ve tekrar çıktı alabilirsiniz.

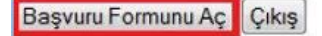

Pdf olarak oluşturduğunuz bu formu açmak için ihtiyacınız olan PDF Reader (Portable Document Format Reader) bilgisayarınızda kurulu değilse aşağıdaki linklerden birini tercih ederek PDF Okuyucuyu bilgisayarınıza yükleyebilirsiniz.

Get ADOBE" READER" ya da Get Reader

Adım : 6/6

Bavuru formu açıldıktan sonra 3 çıktı alınmalı, imzalandıktan sonra bir nüshasını formun üst tarafında bulunan TÜBİTAK BİLGEM KAMU SERTİFİKASYON Merkezi Pk:74, 41470 Gebze/ KOCAELİ adresine göndermeli, bir nüshasını mutlaka İlçe Milli Eğitim Bilgi İşlem birimine teslim etmeli bir nüshası ise saklanmalıdır. İlçe Milli Eğitim Müdürlüğü Bilgi İşlem Biriminin bilgisi dışında yapılan başvurular dikkate alınmayacak ve onaylanmayacaktır.

| it View Document To-                                                                                                    | ols Window Help                                                                                                    |                                                                                                    |  |
|----------------------------------------------------------------------------------------------------|----------------------------------------------------------------------------------------------------|----------------------------------------------------------------------------------------------------|--|
| S- 4 4 1                                                                                                    | /1 🕐 🖲 80,2% -   😸 🔀   Find                                                                                                    | *                                                                                                    |  |
| TÜBİTAK UEKAE KAMU SERTİFİKASYON MERKEZİ                                                                                                    |                                                                                                    | KANNU SIN INTERNAL ELECTRONIX SERTIFIKA SAVISI TANNACTANANESI<br>2- Tanundar, Casaturatar                                                                                                    |  |
| UEKAE                                                                                                    | TURITAK UEXAE KABU SERTIFIKASI ON MERAEZI PK PK (147) Oksee - KOCA<br>Tel: (202) 048 18 18 / Faka: (202) 648 18 00 / E-posta bilgiĝikamasn go | Aufglie Vill syst Propuest insistence-substantial and in a general depression area provided and and and and and and a second statements with a second statement and the second statement and the second statement and th            |  |
| Santificana Vaunianana - Santifican Internation Vaunianan                                                                                                    |                                                                                                    | <ul> <li>agintal sam stiphova type.</li> <li>Greed Address and the Workson traceablers had sales area while to search the barrier planet attribute and purports for<br/>stightwisk wheel wheels at well-and search in a other straight tracelet adjust, maderie, stational, and a search wheely in digit</li> </ul>                                                                                                    |  |
| Maduli Sener                                                                                                    | 0 TRL                                                                                                    | sente politacijent vestos algune retroso, mante lanest nanoski ma, ste este ma la politacijent politacijent mon<br>pris septim ter nanozna lati narigi, butal sprete te anizar slativnim gant deteknik ma te pojskogiterat<br>politacijent fatimet kao Mujetacijent nati na anizar slativnim politikacijente nazime politacijeterati                                                                                                    |  |
| Kining Biladay                                                                                                    |                                                                                                    | wenn stieren reine stelen stelen ander jeleit ken, viel gehalt is berent wennen wen.<br>In dem Belannen Belannen Belannen sin verstelen anderen anderen anderen anwege befanster in in zu dem sinder gibere, biere                                                                                                    |  |
| Hamilik Naa                                                                                                    | sadaraa ta                                                                                                    | via, and adjudant and intervals were separate to subman please propaging the search of the subman of the subman and the<br>submanded of all Adjudants are wells.                                                                                                    |  |
| 44                                                                                                    | 10044                                                                                                    | <ol> <li>After Still Scholler Denne er Senther stragsterne Element Vereiter Forenens Sociale in byt desenterseen terversenteteen.</li> </ol>                                                                                                    |  |
| Could                                                                                                    | 1000-10                                                                                                    | abder polite in an fundation and organiza this of the discovery and the set of the set of the set o       |  |
| Giunia Shenida Tina                                                                                                    |                                                                                                    | <ul> <li>Sector Sector Sec</li></ul> |  |
| Gövenik Statelijänäalin aadese ik ve son karakterlen gösterlimigtr.                                                                                                    |                                                                                                    |                                                                                                    |  |
| And a state of the state of the |                                                                                                    |                                                                                                    |  |
| Norm bigen                                                                                                    |                                                                                                    |                                                                                                    |  |
| Barrara Sabibini Caludo Bran USIAS                                                                                                    |                                                                                                    |                                                                                                    |  |
| Battons Sahibinis Onuan U200Ats                                                                                                    |                                                                                                    |                                                                                                    |  |
| KAMU SERTIFIKASYON MERKEZI                                                                                                    |                                                                                                    |                                                                                                    |  |
| doe .                                                                                                    | 66828                                                                                                    | <ol> <li>Be and a bandward bandward of an error prior bandward bage and even provide angles. In: South Few West South and<br/>subtranspecify bandwards.</li> <li>Description of the second state of the second state and south angles and the second state of the products when the prior the<br/>second state of the second state.</li> </ol>                                                                                                    |  |
|                                                                                                    | KOCAEL                                                                                                    | tabertar later att in<br>14. Begrun familietung annes daran anti anti Bearlan famili far sestedan fasi mit far varis, mit nim sansimaan tabel sim                                                                                                    |  |
| Rosta Kodu 12345                                                                                                    |                                                                                                    | <ol> <li>Person strends and the second and the state of the second strends and the second strends of the second strends of the s</li></ol> |  |
| Sertifika ve parola zaifi yukandaki adrese teolim edilecektir.                                                                                                    |                                                                                                    | <ol> <li>Kondone serber studiet adults wit der being the live biet der beinger wirder bein biet in der being beinde an bie februik bertrikte beiten<br/>Taublichersen intersterliche genter abslande kollenengen mattere einer</li> </ol>                                                                                                    |  |
| and the second                                                                                                    |                                                                                                    | 3 Nitriki Ekstrank Settfikana Iptal                                                                                                    |  |
| neugan Dagoen                                                                                                    |                                                                                                    | York profiles and the first bit above is another and its balance. In the bit will be and the minimum static providing database balance.                                                                                                    |  |
| Betgin E-posts Adres                                                                                                    | - or Service do Palanterio Octo 18                                                                                                    | vigsters trend freiher der einen ogen nacht selenteilige wegennese 8. Kans Mit stateren, kans Mit leitike texen auf ugsters bisker sie tekningt jeitike geweitige storest ans secties rometeter sectionismen. 8. Kans Mit stateren, kans te bester der eine sollte storest anteren bisker stateren anteren anteren anteren sectionismen.                                                                                                    |  |
| Gen Tendoro                                                                                                    | a nama and a contract contract                                                                                                    | 4 - Nitriki Elektronik Sentifika Mat Sonenlaha Sigintan                                                                                                    |  |
| Du Talatani                                                                                                    |                                                                                                    | Earls TM technikar serilar via für detrivalit serifikas NM seris Detrivalit. Four General view digter pärlam Detriva perginas an atatimete biss messaareda<br>teoretarian beson seriles tetra tecontech lagareas (serie potter teor), metbedner perdes notien stary report versper teatrika perginak technar meto                                                                                                    |  |
| Territh Gillian Bablandama k                                                                                                    | and Frida                                                                                                    | na alle alle one numerate in fore and a fore and a second alle alle alle alle alle alle alle all                                                                                                    |  |
| and the same state in                                                                                                    |                                                                                                    | 5 - Tashhuthane Steen<br>Sentonee over Senta puelts and to ande Sentilla points and to over the over designed and reaction. Not over 1 ded etc.                                                                                                    |  |
| 11010010756565                                                                                                    | ALCONT OF THE OWNER                                                                                                    | İmzalanacak A                                                                                                    |  |
| Price rolling                                                                                                    |                                                                                                    | The set senses of a local sense the set of the two of the two of the two of the two of the two of the set of the set of t       |  |
| 100-100-100-100-100-100-100-100-100-100                                                                                                    |                                                                                                    | us. 20.04.2013                                                                                                    |  |

Nitelikli Elektronik Sertifika yani E-İmza başvurularının alınıp alınmadığı, onaylanıp onaylanmadığı, ne zaman geleceği, kuryeye verilip verilmediği hususları 444 5 576 numaralı Kamu Seritifkasyon Merkezi aranarak öğrenilebilir. Adres olarak İlçe Milli Eğitim Müdürlüğü verilmişse Sertifika İlçe Milli Eğitim Müdürlüğüne geldiğinde başvuru sahibine sekreterlik tarafından gerekli bilgiler verilecektir.

Muhatabınız Bulanık İlçe Milli Eğitim Müdürlüğü olup, işlem sonunda "İl Milli Eğitim Müdürlüğünden ...... kişisi ile iletişime geçiniz" uyarısınız dikkate almayınız.

## BULANIK İLÇE MİLLİ EĞİTİM MÜDÜRLÜĞÜ

Hazırlayan: M.ATAM